WEB問診 ブラウザ版・PC版 登録手順書

▲ 注意事項 ▲
MEB問診ブラウザ版・PC版はメールアドレス登録のみ使用可能です。

### <u>STEP1</u>

インターネットで「NOBORIロ**グイン**」または 「https://web.nobori.me/」を入力。

### STEP2

「NOBORI」とだけ出ているものをクリック。

# <u>STEP3-1</u>

・既に登録がある受診者は ログインIDには「**メールアドレス**」を、 パスワードには登録時の「**パスワード**」を入力 後「<mark>次へ</mark>」をクリックして 説明書裏面の<u>STEP4</u>へ進んでください。

・ユーザー登録がまだの方は 「**ユーザー登録がまだの方はこちら**」をクリッ クして**STEP3-**②へ進んでください。

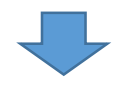

#### <u>STEP3-(2)</u>

①利用登録に必要な情報を入力していただき 内容に問題なければ「<mark>次へ</mark>」をクリック。

②利用規約が表示されたら

「利用規約に同意して、利用者登録する」 をクリック ※新規登録のため、本人確認画面に切り替わり ます。

登録したメールアドレスに届く6桁の認証コー ドを確認し、入力をしてください。

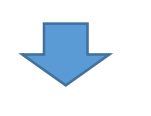

・「**利用者登録が完了しました。**」の画面に切り替 わったら<u>STEP3-①</u>へ戻り進んでください。

※登録時にこのメールアドレスは既に使用されていま すと表示された場合、すでにユーザー登録で使用して いるメールアドレスなため、「パスワードを忘れた方 はこちら>」 のボタンをクリックし、パスワードを再設定してくだ さい。

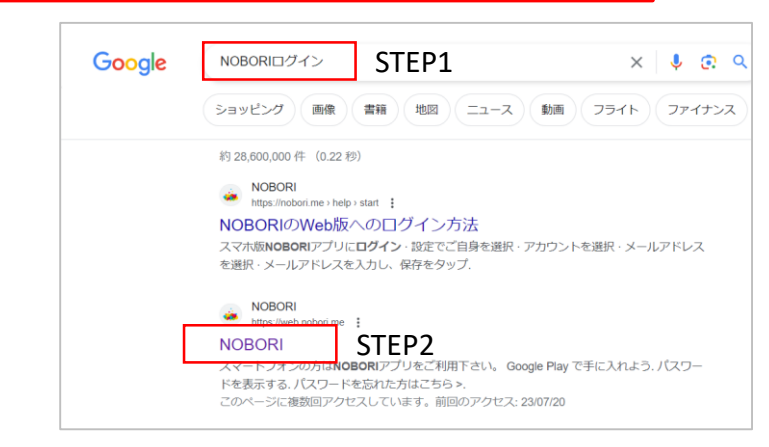

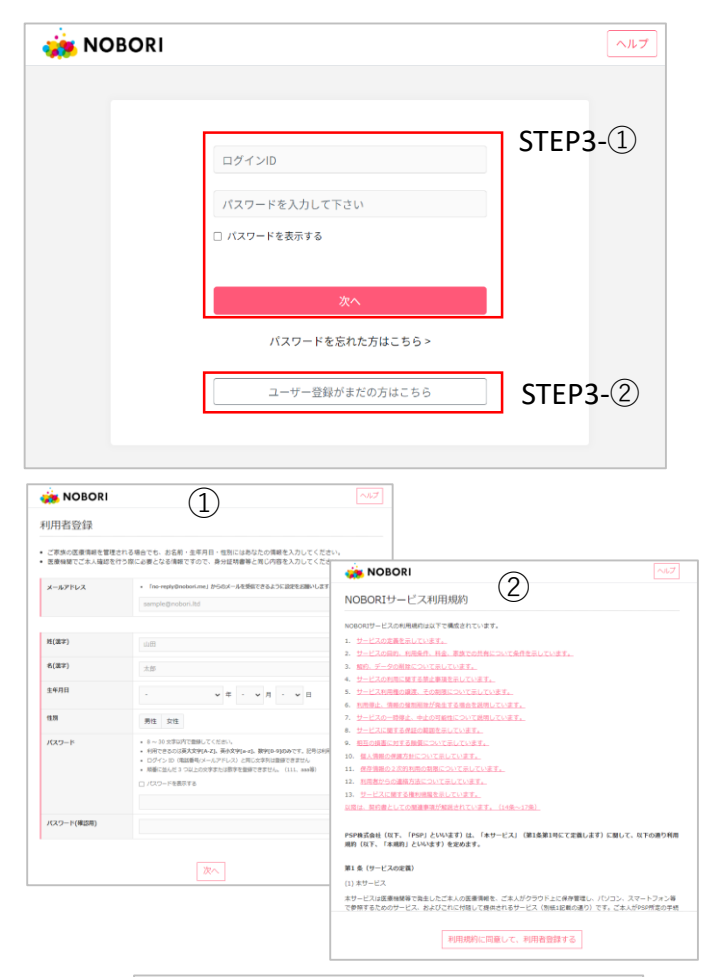

| 川用者登録                      |                                                                                  |  |
|----------------------------|----------------------------------------------------------------------------------|--|
| ご家族の医療情報を管理<br>医療機関でご本人確認者 | まされる場合でも、お名前・主年月日・性別にはあなたの情感を入力してください。<br>を行う際に必要となる情報ですので、身分証明書等と同じ内容を入力してください。 |  |
| 指定のメールアドレス!<br>[GU0003-2]  | ますでに使用されています。別のメールアドレスを描定してください。 エラーコード:                                         |  |
| メールアドレス                    | ・ 「no-reply@nobori.me」からのメールを契信できるように協定をお聞いします。                                  |  |
|                            | test.kenshin.oikawa@gmail.com                                                    |  |
| 姓(選字)                      | テスト                                                                              |  |
|                            |                                                                                  |  |
|                            | 太郎                                                                               |  |
| 名(遗字)                      |                                                                                  |  |
| 名(漢字)<br>生年月日              | 1970 (昭和45) 🔹 年 1 👻 月 1 👻 日                                                      |  |
| 名(课字)<br>生年月日<br>性別        | 1970 (暖和45)                                                                      |  |

## STEP4

登録したメールアドレス宛に本人確認用の6桁の 認証コードが届きます。 その認証コードを入力し「次へ」をクリック。

※認証コードが届かない場合は「迷惑メール ボックスに届いている|、または「お客様自身 の設定で受信拒否を行っている」などの可能性 もございます。

🙀 NOBORI 医療機関の登録

诵院履歴一覧

お知らせ

通院予定

画像 検査結果

お薬

印刷

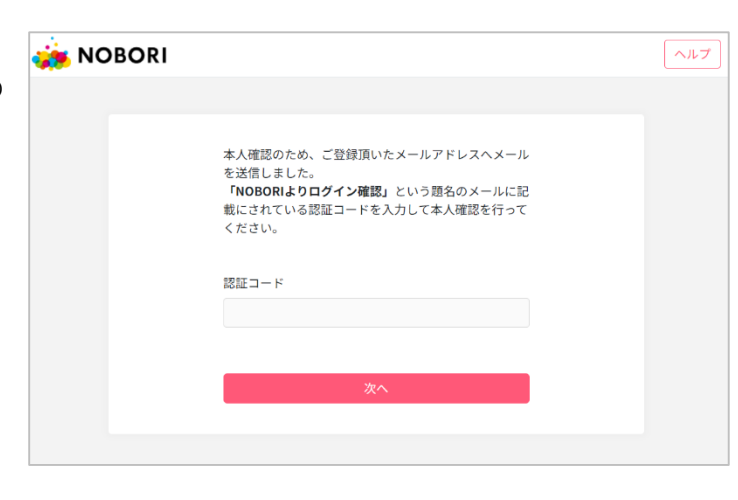

医療情報を見るためには、医療機関での本人確認が必要です。

下のボタンから医療機関の登録をしてください。

医療機関の登録

利用中プラン:無料プラン利用中 手酢徒女 ヘルプ 設定

STEP5

### STEP5

右の画面に切り替わったら 中央の「**医療機関の登録**」をクリック

※すでに医療機関を登録している場合 でも、右の画面が初期画面のため表示 され続ける場合があります。

### STEP6

 ・登録済みの医療機関に 「TMG-戸田中央総合健康管理セン ター | があればSTEP7へ進んでくださ い。

・「TMG-戸田中央総合健康管理セン タート

がなければ

「病院を選択する」をクリック

病院を探すという画面で「戸田」と検 策し、 TMG-戸田中央総合健康管理セ ンターをクリックし決定をクリック その後必ず「登録」ボタンをクリック してください!!

※健康管理センターからの認証が必要 なため、お時間をいただく場合がござ います。

#### STEP7

登録完了後、左側「**通院予定**」タブをクリック 表示されている受診日の「**問診**| ボタンをクリック して、問診に回答してください。

※表示されていない場合は一度WEBサイトの更新を 行ってください。 「�」このような更新マークが更新ボタンです。

医療機関と日時を選択して、「登録」をクリックして下さい 登録する医療機関を選択する STEP6 病院を選択する 登録済みの医療機関 TMG-戸田中央総合健康管理センター 登録 病院を探す 戸田 TMG 決定

| 🌞 NOB | BORI 医療機関の登録 | 利用中プラン:無料プラン利用中 手酢徒女 ヘルプ |
|-------|--------------|--------------------------|
| お知らせ  | 予約一覧         |                          |
| 通院予定  |              |                          |
| 通院履歴  |              |                          |
| 画像    |              |                          |
| 検査結果  |              |                          |
| お薬    |              |                          |
| ノート   |              |                          |
| 印刷    |              |                          |
|       |              |                          |
|       |              |                          |

# 以上でWEB問診 ブラウザ版・PC版登録は終了です。